## How to Create a New Folder

- Right Click in an open/free space on the DESKTOP to access the options menu
- 2. Place your pointer on New and click on Folder
- 3. Choose a name for the folder, Name the folder 24 Feb 2018

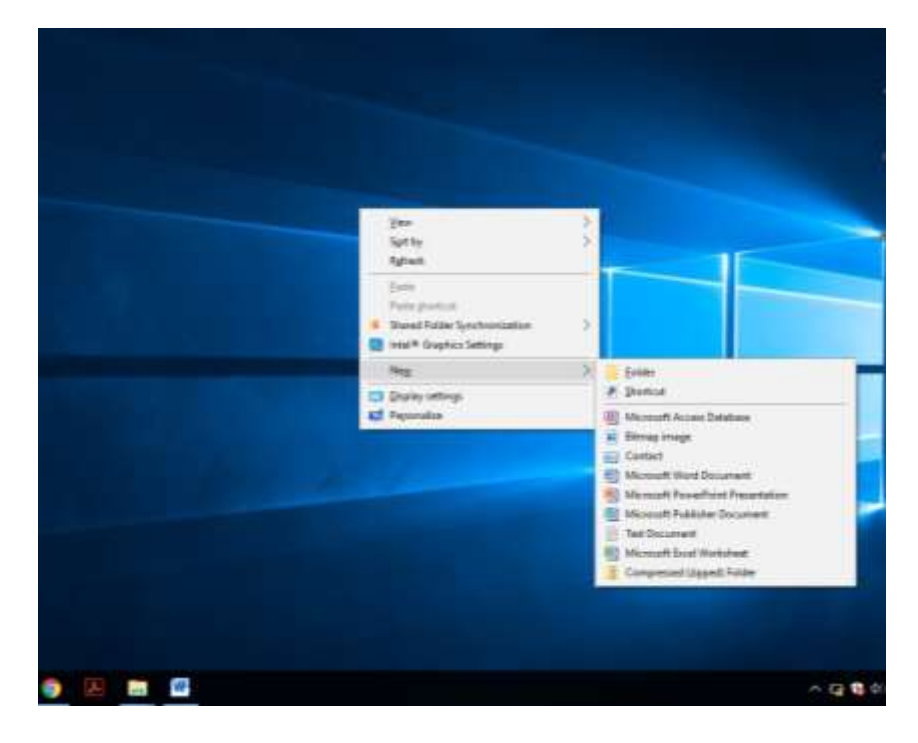

- Access or Double Click on the Folder 24 Feb 2018
- A new folder dialog box will open for the Folder 24 Feb 2018 (See folder name on top in the left hand corner)

| ★ Carel Carel     | Marci Coyu<br>Marci Coyu<br>Marci Coyu | nu Just *<br>Aug som *<br>Pogarita & Dias<br>*<br>Com bins                                                                                                    | n<br>1994<br>Heritaan<br>1                                                                                                    |       |                   |  |
|----------------------------------------------------------------------------------------------------|----------------------------------------------------------------------------------------------------|----------------------------------------------------------------------------------------------------|----------------------------------------------------------------------------------------------------|-------|-------------------|--|
|                                                                                                    |                                                                                                    |                                                                                                    |                                                                                                    | - × 0 | 14445-21 Feb.2018 |  |
| Cock some Cock some Cock  | Date multiple                                                                                                    | Type This brink is error                                                                                                    | e90)                                                                                                    |       |                   |  |
|                                                                                                    |                                                                                                    |                                                                                                    |                                                                                                    |       |                   |  |
| 11 Jun<br>FEB<br>Pricing Model<br>CrisDrive<br>This PC                                                                                                    |                                                                                                    | Xiew )<br>Sgrity )<br>Group by group                                                                                                    | folder<br>Spanical<br>Bio Microsoft Access Database                                                                                                    | -     |                   |  |
| 11 fan:<br>FEB<br>Pacing Model<br>Onstroy:<br>Oestroy:<br>Sociements<br>Sociements                                                                                                    |                                                                                                    | Xiew         3           Sgrity         3           Broug by         3           Agnesis         3           Cantornize this folder         3           Participantics         1           Participantics         1           Under Research         2           Under Research         2           Under Research         2 |                                                                                                    |       |                   |  |
| The The FE FR Pricing Model Frie Pricing Model Coubles The FC Coubles Coubles |                                                                                                    | Xiew     )       Sgit by     )       Broug by     )       Aghesis     )       Contract With (Sider     )       Joint     Family Statement       Brand Statement     Christ       Spare Article Synchronization     )       New     >                                                                                         | Erkler<br>Erkler<br>Erkler<br>Erkler<br>Microsoft Access Database<br>Brouge Inner<br>Center<br>Microsoft Ward Document<br>Microsoft Peesfloot Processor<br>Microsoft Peesfloot Processor<br>Microsoft Peesfloot<br>Microsoft Peesfloot<br>Microsoft Peesfloot<br>Microsoft Peesfloot<br>Comproved Caperd Politer |       |                   |  |

- 4. To create a new folder inside a folder.....
- 5. Right Click in an open/free space in the folder to access the options menu
- 6. Place your pointer on New and click on Folder
- 7. Choose a name for the folder

8. We are instructed to create two (2) New Folders, ie. Quotations and Invoices inside the folder **24 Feb 2018** 

| • 2456 2018     • 0     See(1) 124 te 2018     J       • 0     See(1) 124 te 2018     J       • 0     See(1) 124 t                                                                                                    | And Constant Constant | Bergentine      Bergentine     Bergentine     Bergentine     Bergentine     Bergentine     Bergentine     Bergentine                                                                                                    |
|----------------------------------------------------------------------------------------------------|----------------------------------------------------------------------------------------------------|----------------------------------------------------------------------------------------------------|
| Name Date seasified Note   Caches Caches   Caches Caches   Construint Caches   State State   State State <tr< td=""><td> + 1 24 Feb 2018</td><td>w ( b) ( See or 14 Feb 200</td></tr<>                                                                                                    | + 1 24 Feb 2018                                                                                                    | w ( b) ( See or 14 Feb 200                                                                                                    |
| 31 Jak       FEB       Pricing Model       Overflying       Diving Model       Overflying       Pricing Model       Diving Trip       Diving Trip <td< th=""><th>Cack atom     Pares     Date manifed     Typ     Date manifed     Typ     Date manifed     Typ     Date manifed     Typ     Date manifed     Typ     Date     Technics     #</th><th>i Ste<br/>™és futbe n'armités</th></td<> | Cack atom     Pares     Date manifed     Typ     Date manifed     Typ     Date manifed     Typ     Date manifed     Typ     Date manifed     Typ     Date     Technics     #                                                                                                    | i Ste<br>™és futbe n'armités                                                                                                    |
| This PC     Cataseso the jobs.       Deatrop     Entrop reage       Documents     Entrop reage       Documents     Entrop reage                                                                                                    | 21 See<br>FEB<br>Pricing Model                                                                                                    | Very ><br>Lipitay ><br>Group to<br>Reference<br>Reference |
| Mass     Tipes with     Microsoft Publisher Document       Finances     Tipes with     Text Document       Videoc     Microsoft Folder     Microsoft Folder       Videoc     Microsoft Folder     Comparised Opposition Folder       National     Pipoperies     Comparised Opposition Folder                                                                                                    | This PC<br>Dealmip<br>Decamanth<br>& Documenth                                                                                                    | Contraction the failur.         Initial Strategy range           Earls         Initial Strategy range           Earls         Initial Strategy range           Parts photocal         Initial Strategy range           Undo Revenue         Chi-2                                                                                                    |
| P Network Properties                                                                                                    | Ause     Finite     Finite     Unite     Unite     Unite     Unite                                                                                                    | Special and the second second secon                                                                                                    |
|                                                                                                    | Distorts                                                                                                    | Properties                                                                                                    |

Create 2 New Folders, ie. Quotations and Invoices

| Image: States     Image: States     Imag                                                                                                    | Image: State of the state of the state o                | a Casta Crey Toda ()<br>Today                                                                                                    | Car<br>Description<br>Participation<br>Participation | Delate James Harry Links New Yorks                                      | Line Statut all<br>tax Statut all<br>Sector Statut<br>Sector Statut<br>Sector Statut |                                                           |   |
|----------------------------------------------------------------------------------------------------|----------------------------------------------------------------------------------------------------|----------------------------------------------------------------------------------------------------|----------------------------------------------------------------------------------------------------|-------------------------------------------------------------------------|--------------------------------------------------------------------------------------|-----------------------------------------------------------|---|
| Plane     Defe receffed     Type     Soc       © Outboard     Invoice     2010/002/2023     Numickker       © Outboard     © Outboard     Invoice     2010/002/2023       © Doccemento     ©     © Outboard     Invoice       © State     ©     Invoice     2010/002/2023       © State     ©     Outboard     Invoice       © State     ©     Invoice     Invoice       © State     ©     Invoice     Invoice       © State     ©     Invoice     Invoice       © State     ©     Invoice     Invoice       © State     ©     Invoice     Invoice       © State     ©     Invoice     Invoice       © State     ©     Invoice     Invoice       © State     Invoice     Invoice     Invoice       © State     Invoice     Invoice     Invoice       © State     Invoice     Invoice     Invoice       © State     Invoice     Invoice     Invoice       © State     Invoice     Invoice     Invoice       © State     Invoice     Invoice     Invoice       © State     Invoice     Invoice     Invoice       © State     Invoice     Invoice     Invoice <th>Dadit rames     Date rame@ind     Type     Stel       Datities     201 ballioniz 2015     Histopic 2015     Histopic 2015       Documents     Constiteres     201 ballioniz 2015     Histopic 2015       Documents     Constiteres     201 ballioniz 2015     Histopic 2015       2 Statopic     Constiteres     201 ballioniz 2015     Histopic 2015       2 Statopic     Constiteres     201 ballioniz 2015     Histopic 2015       2 Statopic     Constiteres     201 ballioniz 2015     Histopic 2015       2 Statopic     Constiteres     201 ballioniz 2015     Histopic 2015       2 Statopic     Constiteres     Histopic 2015     Histopic 2015       2 Statopic     Constiteres     Histopic 2015     Histopic 2015       2 Statopic     Constiteres     Histopic 2015     Histopic 2015       2 Statopic     Constiteres     Histopic 2015     Histopic 2015       2 Statopic     Constiteres     Histopic 2015     Histopic 2015       3 Statepic     Constiteres     Histopic 2015     Histopic 2015       3 Statepic     Constiteres     Histopic 2015     Histopic 2015       3 Statepic     Constiteres     Histopic 2015     Histopic 2015       3 Statepic     Constiteres     Histopic 2015     Histopic 2015</th> <th>-&gt; - + 🚺 + 24Fe</th> <th>8-2018 +</th> <th></th> <th></th> <th>به ( ۵) ال المواد (۵) (۵) (۵) (۵) (۵) (۵) (۵) (۵) (۵) (۵)</th> <th>2</th> | Dadit rames     Date rame@ind     Type     Stel       Datities     201 ballioniz 2015     Histopic 2015     Histopic 2015       Documents     Constiteres     201 ballioniz 2015     Histopic 2015       Documents     Constiteres     201 ballioniz 2015     Histopic 2015       2 Statopic     Constiteres     201 ballioniz 2015     Histopic 2015       2 Statopic     Constiteres     201 ballioniz 2015     Histopic 2015       2 Statopic     Constiteres     201 ballioniz 2015     Histopic 2015       2 Statopic     Constiteres     201 ballioniz 2015     Histopic 2015       2 Statopic     Constiteres     Histopic 2015     Histopic 2015       2 Statopic     Constiteres     Histopic 2015     Histopic 2015       2 Statopic     Constiteres     Histopic 2015     Histopic 2015       2 Statopic     Constiteres     Histopic 2015     Histopic 2015       2 Statopic     Constiteres     Histopic 2015     Histopic 2015       3 Statepic     Constiteres     Histopic 2015     Histopic 2015       3 Statepic     Constiteres     Histopic 2015     Histopic 2015       3 Statepic     Constiteres     Histopic 2015     Histopic 2015       3 Statepic     Constiteres     Histopic 2015     Histopic 2015                                                                                                    | -> - + 🚺 + 24Fe                                                                                                    | 8-2018 +                                                                                                    |                                                                         |                                                                                      | به ( ۵) ال المواد (۵) (۵) (۵) (۵) (۵) (۵) (۵) (۵) (۵) (۵) | 2 |
| Chechnic  This PC  Constraint  Constraint                                                                                                    | <ul> <li>OreEhrie:</li> <li>Tris PC</li> <li>Destroip</li> <li>Documents</li> <li>Posterio</li> <li>Masi:</li> <li>Pisterio</li> <li>Statec</li> <li>O Si C5</li> <li>Network</li> </ul>                                                                                                    | Costory Downloads Downloads Downloa | Name                                                                                                    | Deta recettiveli Type<br>2010/02/04/2017 File folder<br>2010/02/04/2018 | Set                                                                                  |                                                           |   |
| This PC  Dealmap  Cocuments  Cocuments  Coc                                                                                                    | This PC  Dealmop  Cocurrent  Cocurrent  Co | CreDrive                                                                                                    |                                                                                                    |                                                                         |                                                                                      |                                                           |   |
|                                                                                                    | Pietwork:                                                                                                    | The PC Destroy Destroy Destroy Destroy Name Fathers Velace Set                                                                                                    |                                                                                                    |                                                                         |                                                                                      |                                                           |   |
| Faturit                                                                                                    | A Version of the second second s                                                                                                    | Network                                                                                                    |                                                                                                    |                                                                         |                                                                                      |                                                           |   |

- Double Click on the foilder Quotations and access the folder Quotations
- At this stage, we must agree that the folder Quoations is empty and does not have any sub folders or files / documents.
- Add a new MS Word document file to the Quotions folder.
- Rename the new MS Word document file to Quote EC190X

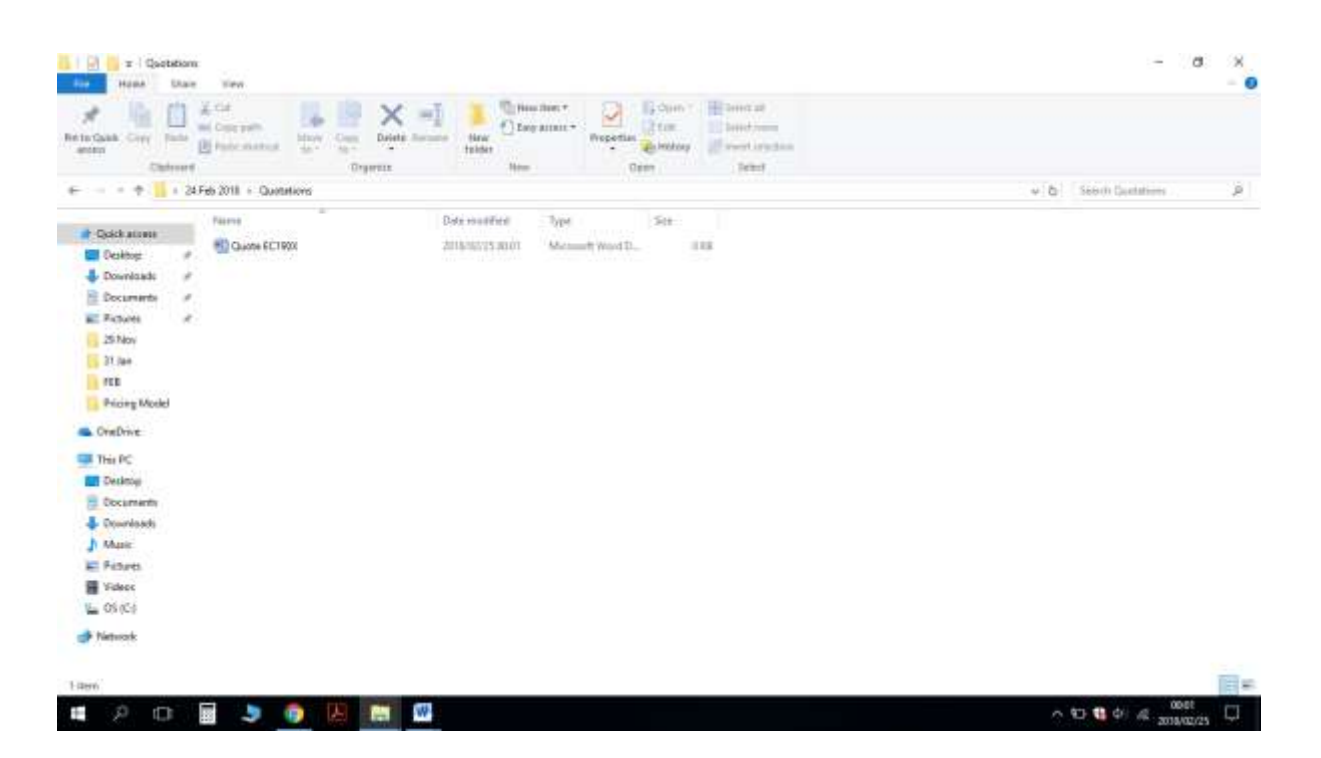

- See the file structure above
- Go back and access the Invoices folder
- Double Click on the foider Invoices and access the folder Invoices
- At this stage, we must agree that the folder Invoices is empty and does not contain any sub folders or files / documents.
- Add three (3) new subfolders inside the Invoices folder. Name the subfolders, Bank Deposit, Cash Payment, Electronic Transfer.

| Gaata Corry Parts                                                                                                    | A Car<br>and Conception<br>Different states<br>Different states<br>Differe | X = 1<br>Antic James -<br>to Name -<br>Name -<br>Name | Regentian Brown Brown Interteen<br>Open Development |                       |
|----------------------------------------------------------------------------------------------------|----------------------------------------------------------------------------------------------------|----------------------------------------------------------------------------------------------------|-----------------------------------------------------|-----------------------|
| + 3                                                                                                    | Feb 2018 + Invesides +                                                                                                    |                                                                                                    |                                                     | w ( b) ( Seech Weeke) |
| Datch assess<br>Deathog //<br>Documents //<br>Pactures //<br>25 Nov<br>25 Nov<br>11 Jan<br>FEB                                                                                                    | Farme<br>Barel Dapot<br>Cask Paperent<br>Electronic Transfer                                                                                                    | Defermentfind Type<br>2010/02/25 00/02 Fee faile<br>2010/02/25 00/02 Fee faile<br>2010/02/25 00/02 Fee faile                                                                                                    | Set-                                                |                       |
| OveDrive<br>This PC<br>Dealeop<br>Documents<br>Documents<br>D |                                                                                                    |                                                                                                    |                                                     |                       |
| Network                                                                                                    |                                                                                                    |                                                                                                    |                                                     |                       |

• Access the new file system created in the navigation pane and show the sub folder or file structure for the folder 24 Feb 2018.

| And State Care   Description   Description                                                                                                    | T 24 Feb 2015                                                                                                    |                 |                                                                                                    | - a ×                     |
|----------------------------------------------------------------------------------------------------|----------------------------------------------------------------------------------------------------|-----------------|----------------------------------------------------------------------------------------------------|---------------------------|
| Dack ascess       Cack ascess     Imm     Date receive line     Top r     For       Dack ascess     Imm     Date receive line     Top r     For       Dack ascess     Imm     Date receive line     Top r     For       Dack ascess     Imm     Date receive line     Top r     For       Dack ascess     Imm     Date receive line     Top r     For       Dack ascess     Imm     Date receive line     Top r     For       Dack ascess     Imm     Date receive line     Top r     For       Date receive line     Date receive line     Top r     For receive line     For receive line       Data receive line     Top receive line     Top receive line     For receive line     For receive line       Data receive line     Top receive line     Top receive line     For receive line     For receive line       Data receive line     Top receive line     Top receive line     For receive line     For receive line       Data receive line     Top receive line     For receive line     For receive line     For receive line       Data receive line     Top receive line     For receive line     For receive line     For receive line       Data receive line     Top receive line     For receive line     For receive line     For receive line <tr< th=""><th>A Car<br/>A Car<br/>A Car<br/>A Car<br/>Car<br/>Car<br/>Car<br/>Car<br/>Car<br/>Car<br/>Car</th><th>Dependent</th><th>The first test of the first test of test of the first test of the first test of the first test of the first test of the first test of test of test o</th><th></th></tr<> | A Car<br>A Car<br>A Car<br>A Car<br>Car<br>Car<br>Car<br>Car<br>Car<br>Car<br>Car                                                                                                    | Dependent       | The first test of the first test of test of the first test of the first test of the first test of the first test of the first test of test of test o |                           |
| Clask score:       Perform       Destroyed beind       Tops       Sice         Destroyed       Destroyed beind       Distroyed beind       Sice         Destroyed       Distroyed beind       Distroyed beind       Sice         Destroyed       Distroyed beind       Distroyed beind       Sice         Distroyed       Distroyed beind       Distroyed beind       Sice         State       Distroyed beind       Distroyed beind       Sice         Distroyed       Distroyed beind       Distroyed beind       Sice         Distroyed       Distroyed beind       Distroyed beind       Sice         Distroyed       Distroyed beind       Distroyed beind       Sice         Distroyed       Distroyed beind       Distroyed beind       Sice         Distroyed       Distroyed beind       Distroyed beind       Distroyed beind         Distroyed       Distroyed beind       Distroyed beind       Distroyed beind         Distroyed       Distroyed beind       Distroyed beind       Distroyed beind         Distroyed       Distroyed beind       Distroyed beind       Distroyed beind         Distroyed beind       Distroyed beind       Distroyed beind       Distroyed beind         Distroyed beind       Distroyed beind                                                                                                    | + 📙 = The PC > Desitop                                                                                                    | = 34 Feb 2018 + |                                                                                                    | پ (b) Seeds 24 Feb 2218 € |
| This PC  Totalnay  Table Support  Table Support  Cash Represent  Cash Represent  Cash Represe                                                                                                    |                                                                                                    | Norm            | Dare revoltined Type Size<br>2000/02/25 00:00 File folder<br>2000/02/25 00:00 File folder                                                                                                    |                           |
|                                                                                                    | This PC                                                                                                    |                 |                                                                                                    |                           |
| 24 Nat 2015       Invition       Invition                                                                                                    | Cesimoji                                                                                                    |                 |                                                                                                    |                           |
| To To Cardo                                                                                                    | Al No. 2018     Mark Support     Cash Reynest     Dattool: Transfer     Dattool: Transfer     Dattool: Transfer     Dattool: Transfer     Sport NV     Sport NV     Sport |                 |                                                                                                    |                           |

The two print screens above and below shows the new folder structure for 24 Feb 2018

| T 34 Feb 2015                                                                                                    |                     | - a x                                                |                                                                                                    |                           |
|----------------------------------------------------------------------------------------------------|---------------------|------------------------------------------------------|----------------------------------------------------------------------------------------------------|---------------------------|
| Rets Gas Cos Tate Black                                                                                                    |                     | Name<br>Tabler                                       | IS Court + Estate at<br>ten Estate and<br>Approximation III being new section<br>Approximation III being new section |                           |
| + · · · · · This PC · Des                                                                                                    | top + 34 Feb 2018 + |                                                      |                                                                                                    | <br>Serviti Shifeb SIDE 🤌 |
| Cosch access  Coscheren Coscheren C | Neves               | Detronalited<br>2000/02/25 00:05<br>2000/02/25 00:05 | Type Sax<br>He holder<br>Fan holder                                                                                  |                           |

## File structure for the above

Documents

24 Feb 2018

Quotations

Invoices

Bank Deposit

Cash Payment

Electronic Transfer.